# **NUST – PNEC** LIBRARY WEBSITE USER GUIDE

# **NUST – PNEC LIBRARY WEBSITE**

#### <u>User Guide</u>

#### Step 1: Go to https://pnec.nust.edu.pk then PNEC Library in main menu

<u>OR</u>

#### https://pnec.nust.edu.pk/collaboration/

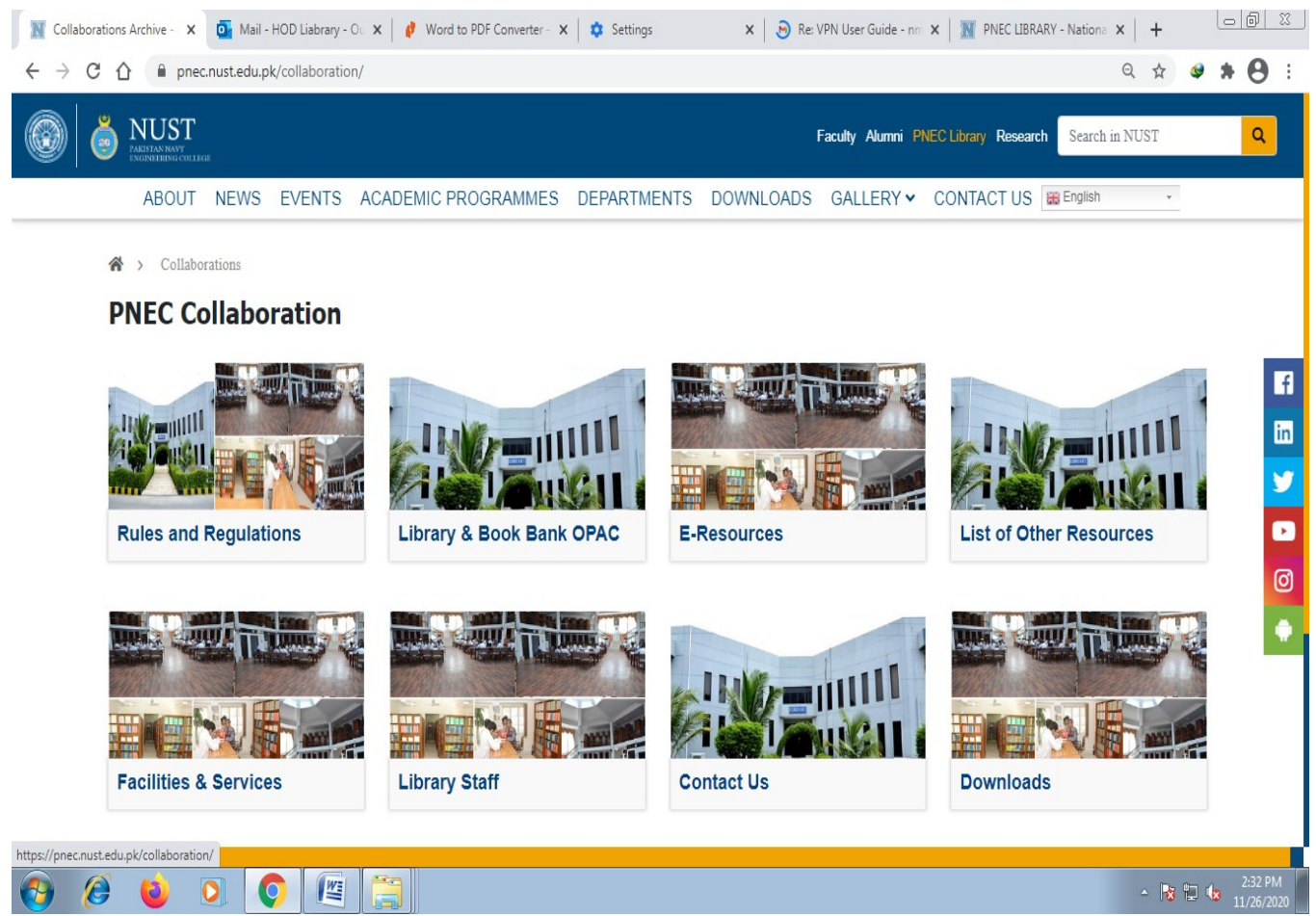

#### **Step 2: Library Rules & Regulations**

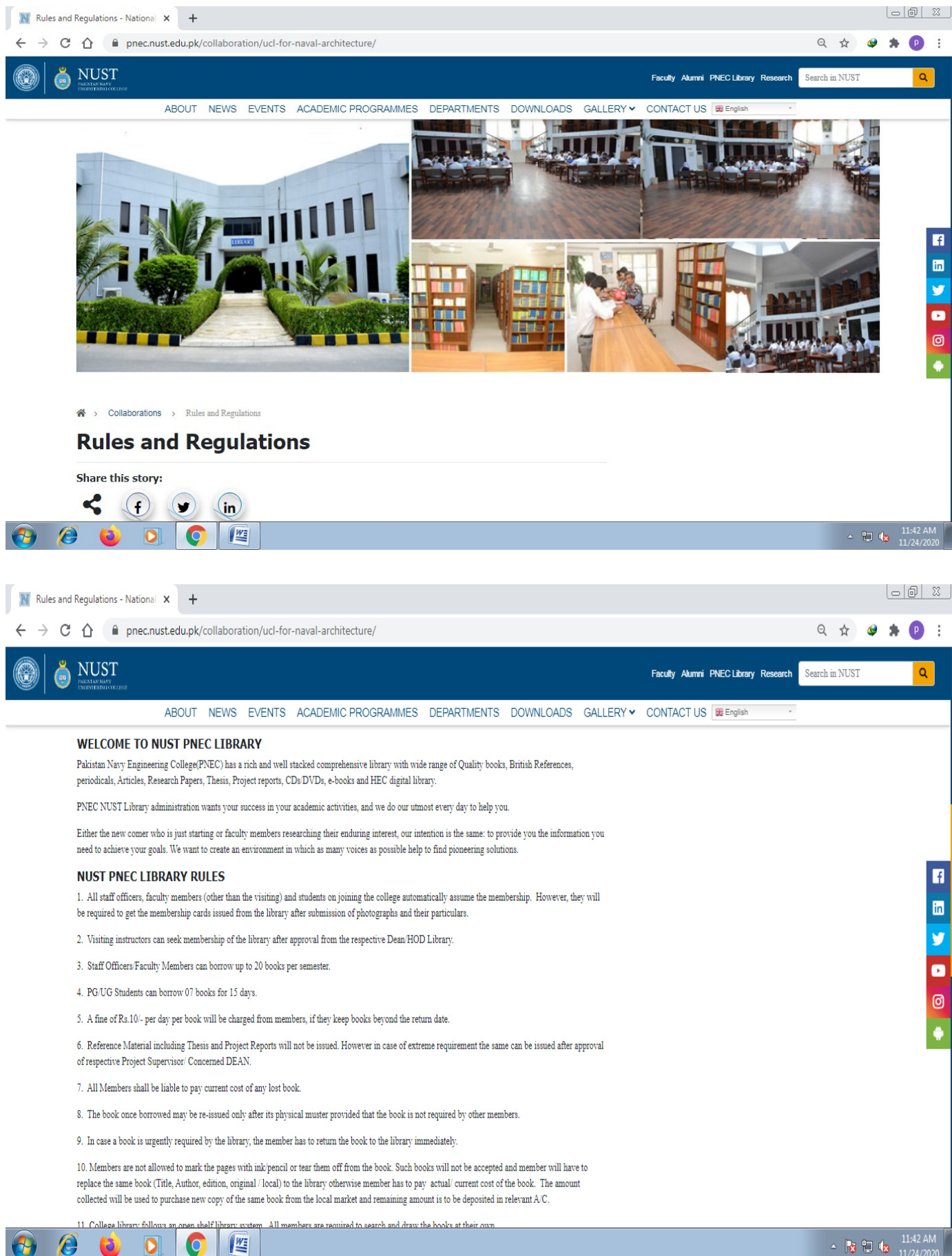

### Step 3: Library & Book Bank OPAC (http://172.16.64.56/)

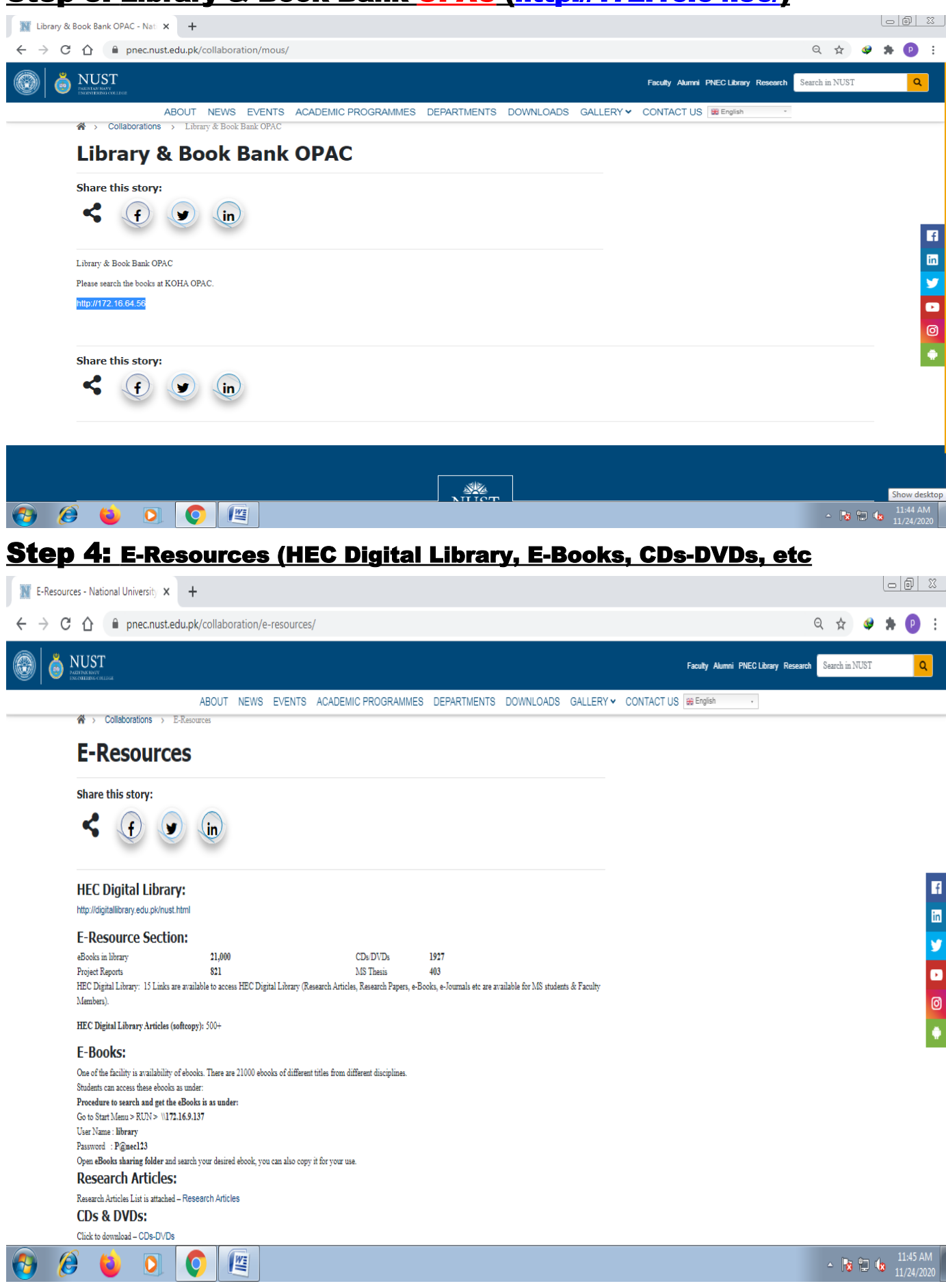

## Step 5: Other Resources (THESIS, PROJECT REPORTS, New Arrivals,

| <u>Magazines, etc</u>                                                                                                    |                               |                       |                |                                |             |              |      |                        |
|----------------------------------------------------------------------------------------------------|-------------------------------|-----------------------|----------------|--------------------------------|-------------|--------------|------|------------------------|
| Itist of Other Resources - Nationa 🗙 🕂                                                                                            |                               |                       |                |                                |             |              | Ŀ    |                        |
| ← → C ☆ 🏾 pnec.nust.edu.pk/collaboration/list-of-other-resources/                                                                 |                               |                       |                |                                |             | Q \$         | 🥩 🚦  | * 🕑 E                  |
|                                                                                                    |                               |                       | Facul          | y Alumni PNEC Library          | Research Se | arch in NUST |      | ٩                      |
| ABOUT NEWS EVENTS ACADEMIC PROGRAMME                                                                                              | S DEPARTMENTS                 | DOWNLOADS             | GALLERY 🗸      | CONTACT US 🚟 En                | glish       | -            |      |                        |
| List of Other Resources                                                                                                    |                               |                       |                |                                |             |              |      |                        |
|                                                                                                    |                               |                       |                |                                |             |              |      |                        |
| Share this story:                                                                                                    |                               |                       |                |                                |             |              |      |                        |
|                                                                                                    |                               |                       |                |                                |             |              |      | f                      |
| Project Reports:                                                                                                    |                               |                       |                |                                |             |              |      |                        |
| Project Reports will not be issued. However in case of extreme requirement the same can be<br>for a maximum duration of one week. | ssued after approval of respe | ctive Project Supervi | sor            |                                |             |              |      | •                      |
| List is attached – Project Reports                                                                                                |                               |                       |                |                                |             |              |      | ര                      |
| Thesis:<br>Thesis will not be issued. However in case of extreme requirement the same can be issued aff                           | er approval of respective Pro | ject Supervisor for a |                |                                |             |              |      |                        |
| maximum duration of one week.                                                                                                    |                               |                       |                |                                |             |              |      |                        |
| List is attached – Thesis                                                                                                    |                               |                       |                |                                |             |              |      |                        |
| New Arrivals: Please click here to download the list of                                                                           |                               |                       |                |                                |             |              |      |                        |
| List is attached – New Arrivals                                                                                                   |                               |                       |                |                                |             |              |      |                        |
| Periodicals:                                                                                                    |                               |                       |                |                                |             |              |      |                        |
| 1. Annual subscription list of NUST-PNEC Library for 16 national and international magazin                                        | es (Click here to download –  | Periodicals). In add  | lition         |                                |             |              |      |                        |
| 🚱 🧉 ڬ 🖸 🖳                                                                                                    |                               |                       |                |                                |             | ~ R          | ی    | 11:46 AM<br>11/24/2020 |
| Step 6: Facilities & Services                                                                                                    |                               |                       |                |                                |             |              |      |                        |
| 🗽 Facilities & Services - National Ur 🗙 🕂                                                                                         |                               |                       |                |                                |             |              | Ŀ    |                        |
| ← → C ☆ 🔒 pnec.nust.edu.pk/collaboration/facilities-services/                                                                     |                               |                       |                |                                |             | Q \$         | 🥥 :  | <b>* 🕑</b> E           |
|                                                                                                    |                               |                       | Faculty Alumni | PNEC Library Resea             | rch Search  | in NUST      |      | ٩                      |
| ABOUT NEWS EVENTS ACADEMIC PROGRAMMES                                                                                             | DEPARTMENTS                   | DOWNLOAD              | S GALLERY      | <ul> <li>CONTACT US</li> </ul> | 🛞 English   | *            |      |                        |
| ☆ > Collaborations > Facilities & Services                                                                                        |                               |                       |                |                                |             |              |      |                        |
| Facilities & Services                                                                                                    |                               |                       |                |                                |             |              |      |                        |
| Chave this stern.                                                                                                    |                               |                       |                |                                |             |              |      |                        |
| Share this story:                                                                                                    |                               |                       |                |                                |             |              |      | f                      |
| <b>G</b> (f) (y) (in)                                                                                                    |                               |                       |                |                                |             |              |      |                        |
|                                                                                                    |                               |                       |                |                                |             |              |      |                        |
| Facilities                                                                                                    |                               |                       |                |                                |             |              |      |                        |
| 1 Wifi Facility                                                                                                    |                               |                       |                |                                |             |              |      |                        |
| 2. Workstations with Internet Facility                                                                                            |                               |                       |                |                                |             |              |      | Ø                      |
| 3. Printing                                                                                                    |                               |                       |                |                                |             |              |      |                        |
| 5. Photocopying                                                                                                    |                               |                       |                |                                |             |              |      | 1 M                    |
| 6. Book Binding                                                                                                    |                               |                       |                |                                |             |              |      | 0.4                    |
| 7. Air-conditioned Environment                                                                                                    |                               |                       |                |                                |             |              |      |                        |
| For searching books in Koha OPAC: http://172.16.64.56/                                                                            |                               |                       |                |                                |             |              |      |                        |
| Share this story:                                                                                                    |                               |                       |                |                                |             |              |      |                        |
|                                                                                                    |                               |                       |                |                                |             | -            | 1    | 11:47_AM               |
|                                                                                                    |                               |                       |                |                                |             | - 😺          | 12 😺 | 11/24/2020             |

#### Step 7: Library Staff

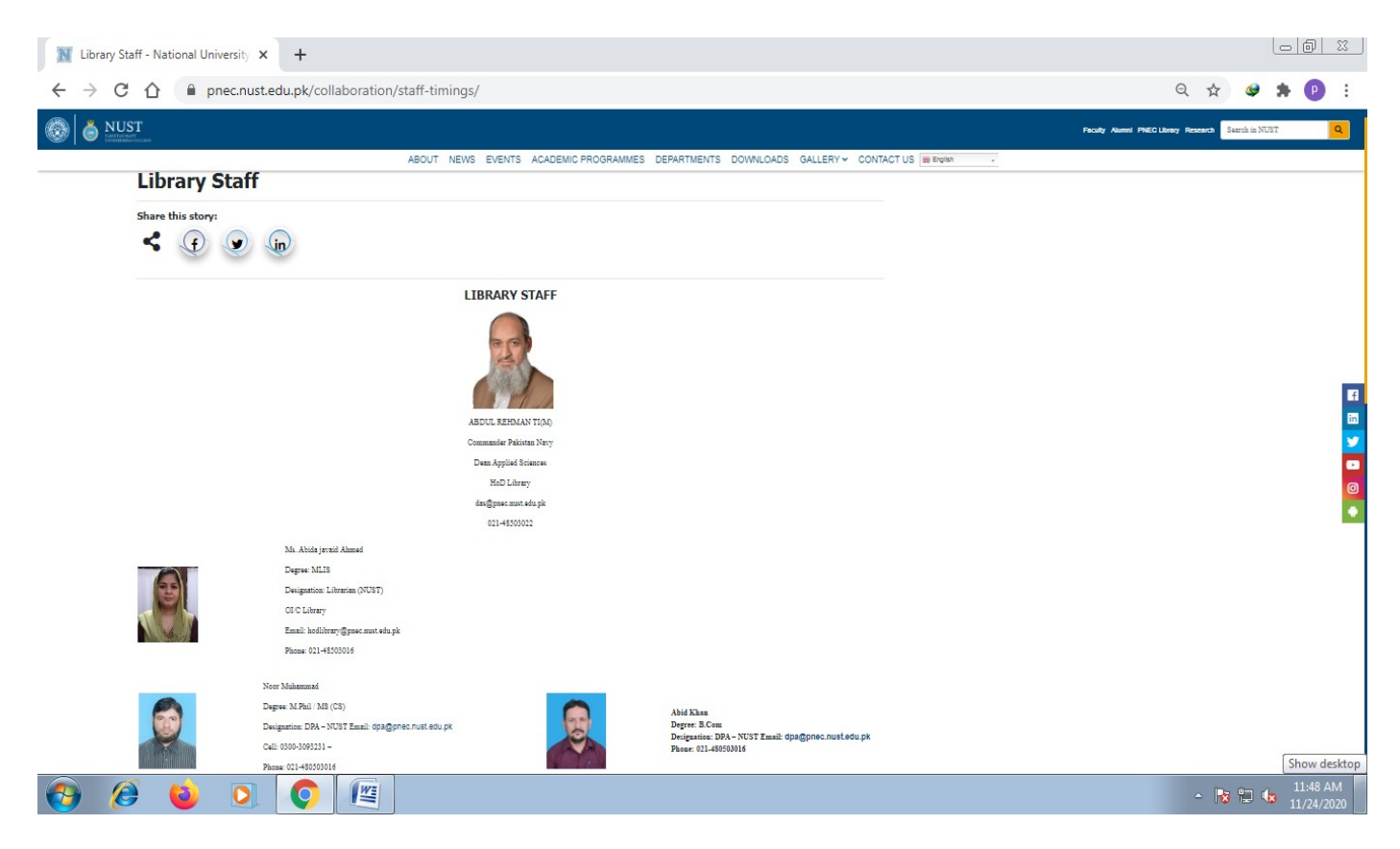

## **Step 8: Library Timings & Contact Details**

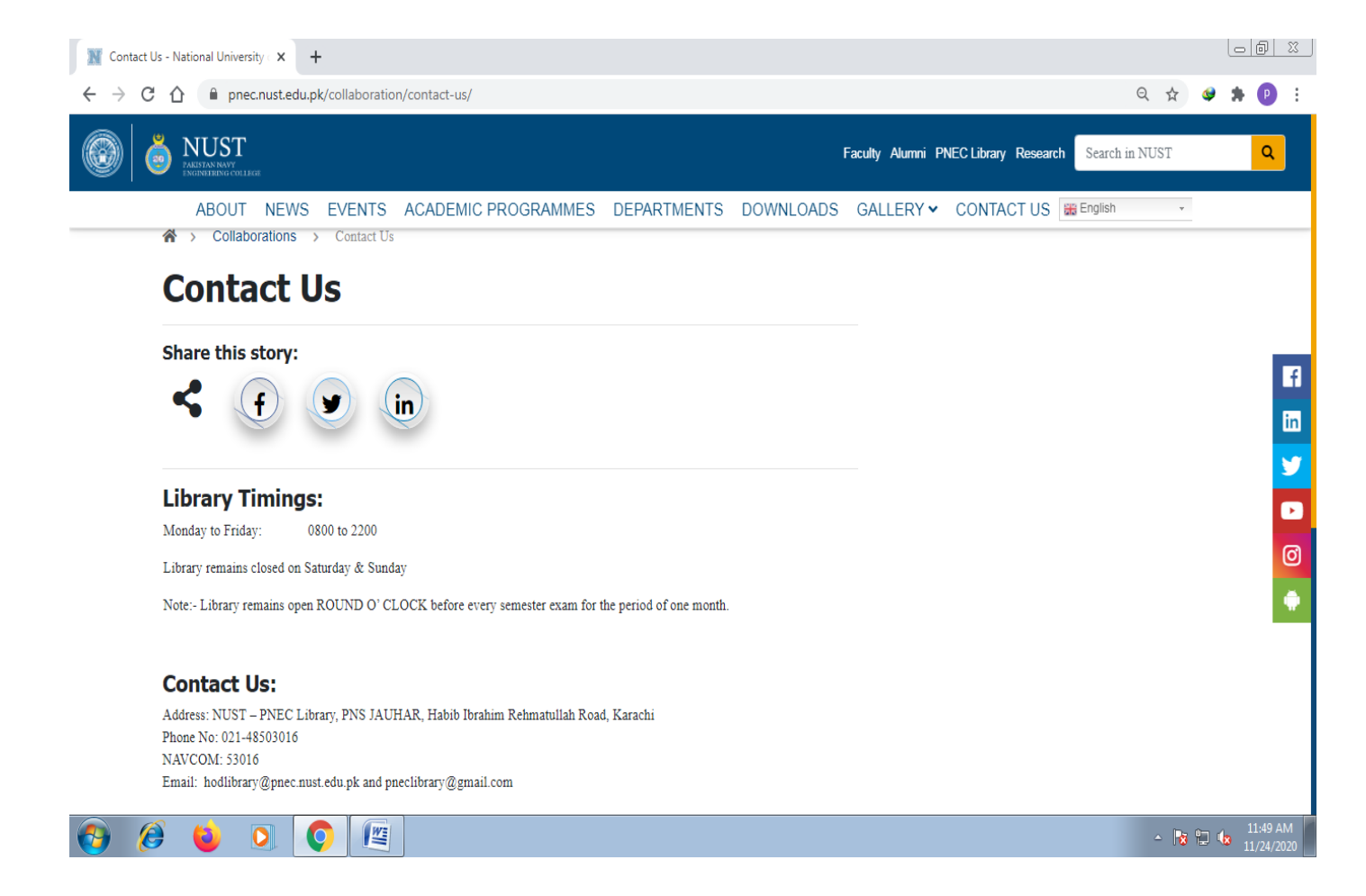

### **Step 9: Downloads**

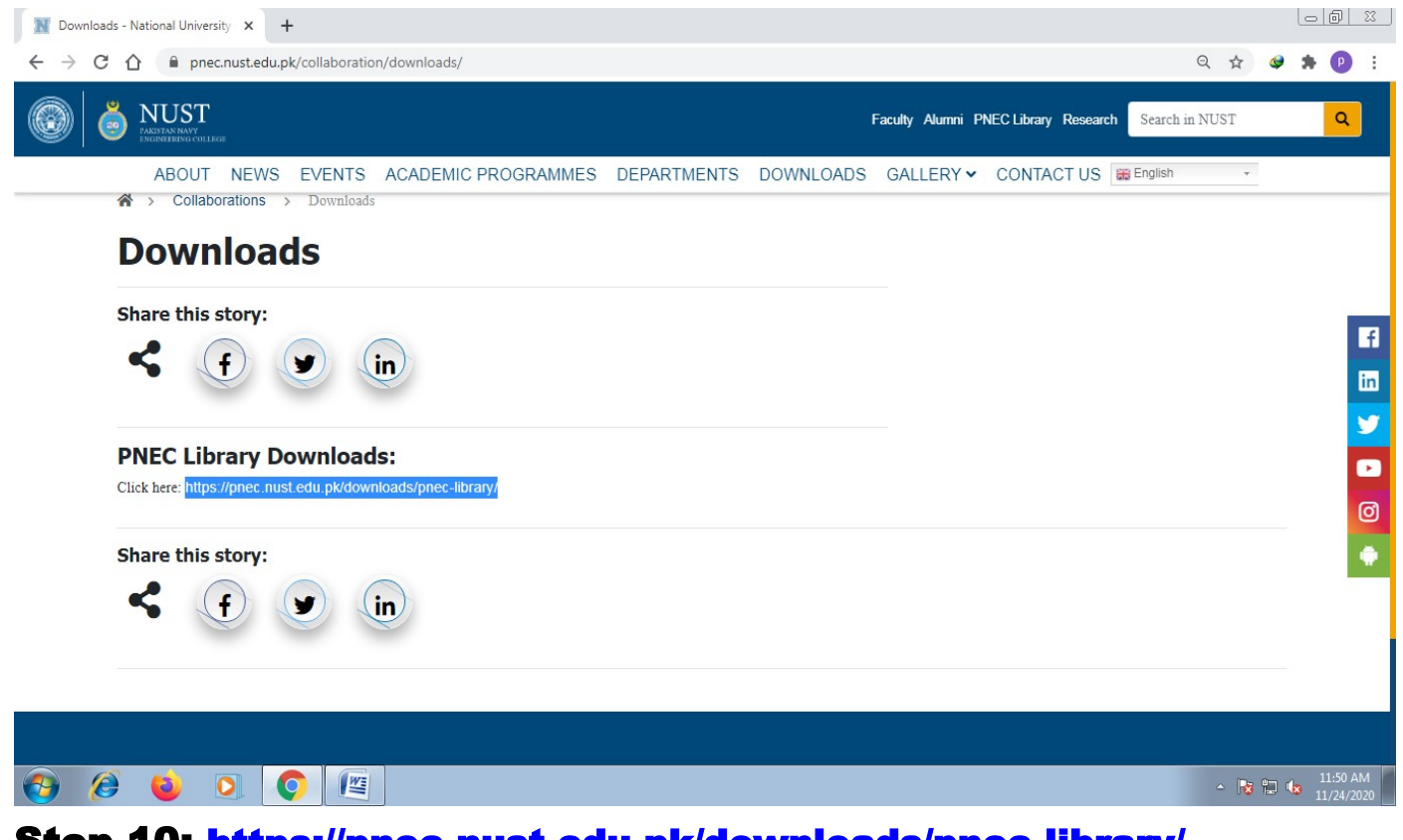

Step 10: https://pnec.nust.edu.pk/downloads/pnec-library/

| M PNEC LIBRARY - National Univers × +                                                         |       |           |              |                                                    | 23          |
|-----------------------------------------------------------------------------------------------|-------|-----------|--------------|----------------------------------------------------|-------------|
| $\leftarrow$ $\rightarrow$ C $\triangle$ ( $``equal pnec.nust.edu.pk/downloads/pnec-library/$ |       |           |              | ९ 🖈 🥥 🏚 🚺                                          | ) :         |
|                                                                                               |       |           | F            | aculty Alumni PNEC Library Research Search in NUST |             |
| ABOUT NEWS EVENTS ACADEMIC PROGR                                                              | AMMES | DEPARTMEN | TS DOWNLOADS | GALLERY V CONTACT US Henglish V                    |             |
| PNEC LIBRARY                                                                                  |       |           |              | Downloads                                          |             |
| ППЕ                                                                                           | TYPE  | SIZE      | DOWNLOAD     | GENERAL FORMS                                      |             |
| Book Suggestion Form                                                                          | pdf   |           | ٩            | MAGAZINES                                          | f           |
|                                                                                               |       | 19 KB     |              | STUDENT AFFAIRS                                    | in          |
| KOHA Library Membership Performa                                                              | pdf   | 112 KB    | J            | MICROSOFT TEAMS                                    | ¥           |
|                                                                                               |       |           |              | PNEC LIBRARY                                       | Þ           |
| LED Announcement - News Request Rerforma                                                      | pdf   | 30 KB     | ٢            | COMPLAINTS / SUGGESTIONS                           | Ø           |
| HEC Digital Library Links                                                                     | pdf   | 63 KB     | ٩            | PROFESSIONAL DEVELOPMEMT CENTRE (PDC)              | •           |
|                                                                                               |       |           |              | CONVOCATION                                        |             |
| HEC Digital Library User Guide                                                                | pdf   | 980 KB    | ٩            | POST GRADUATE (MS/PHD)                             |             |
|                                                                                               |       |           |              | LEARNING MANAGEMENT SYSTEM (LMS)                   |             |
| KOHA OPAC User Guide                                                                          | pdf   | 637 KB    | ٩            | CAMPUS MANAGEMENT SYSTEM (CMS)                     |             |
| 🚱 🙆 🖕 💽 💽 🖳                                                                                   |       |           |              | - 📑 🛱 🕼 👖                                          | AM<br>/2020 |